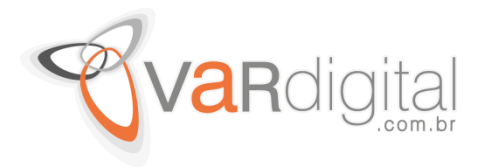

## Windows Como remover perfil de rede Wi-Fi via Prompt de Comando

Segue uma dica rápida sobre como **remover o perfil de uma rede sem fio** (wi-fi) via **prompt de comando** do Windows. Essa dica funciona para o Windows Server, Windows 7, Windows 8 e **especialmente para o Windows 8.1**, pois infelizmente nessa versão do SO, creio que por um descuido, a possibilidade que tínhamos de clicar com o botão direito sobre o ícone que representa a rede sem fio e selecionar a opção **"esquecer essa rede"** simplesmente foi removida/esquecida.

| <b>63</b>                                                                                        | Administrator: Command Prompt                                                       | - | × |
|--------------------------------------------------------------------------------------------------|-------------------------------------------------------------------------------------|---|---|
| C:\Windows\system32>ne                                                                           | sh vlan show profiles                                                               |   | ^ |
| Profiles on interface                                                                            | /i-Fi:                                                                              |   |   |
| Group policy profiles                                                                            | (read only)                                                                         |   |   |
| <none></none>                                                                                    |                                                                                     |   |   |
| User profiles                                                                                    |                                                                                     |   |   |
| All User Profile<br>All User Profile<br>All User Profile<br>All User Profile<br>All User Profile | : EduardoQ11L05<br>: Wifi-Repeater<br>: Depress (Notarra)<br>: Depress (Notarra)    |   |   |
| C:\Windows\system32>ne<br>Profile "EduardoQ11L05"                                                | sh wlan delete profile name="EduardoQ11LØ5"<br>' is deleted from interface "Wi-Fi". |   |   |
| C:\Windows\system32>                                                                             |                                                                                     |   |   |
|                                                                                                  |                                                                                     |   |   |
|                                                                                                  |                                                                                     |   | ~ |

Prompt de Comando: comando netsh wlan...

## Passo a passo:

- 1. Abra o Prompt de Comando do Windows (como administrador)
- 2. Digite o comando netsh wlan show profiles
- 3. Localize o nome da rede sem fio que você deseja remover
- 4. Digite o comando netsh wlan delete profile name="NOME\_DA\_REDE" (sem aspas)
- Para apagar todos os perfis
  Digite o comando netsh wlan delete profile name="\*" (sem aspas)

Feito! Agora basta se conectar novamente na rede sem fio desejada para receber as novas configurações e/ou definições da mesma.

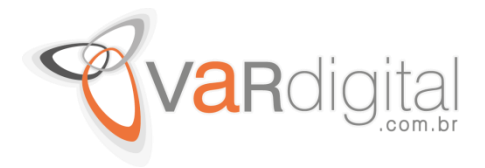

## Como esquecer uma rede Wireless no Windows 10

Hoje em dia passamos uma grande parte do nosso tempo ligados a redes Wireless, sejam as razões profissionais ou meramente por lazer. Considerando que normalmente desconhecemos a segurança por detrás dessas redes, devemos ter sempre o cuidado de alterar o tipo de localização de **Privado** para **Público** como explico neste guia e desta forma, assegurar que o nosso PC passa a usar os níveis de segurança mais adequados a essa circunstância.

Sempre que nos ligamos a uma dessas redes, o **Windows 10** cria um perfil com os dados da mesma para que, se necessário, se volte a tentar ligar automaticamente sempre que estivermos dentro do alcance desta e sem intervenção do utilizador, caso esta opção seja escolhida. Se forem redes disponíveis em locais de passagem, eventualmente acabaremos por não necessitar de nos ligar mais a elas pelo que podemos dizer ao Windows para as esquecer literalmente.

Então como fazer o **Windows 10** esquecer uma ou mais redes **Wireless**? Vejamos como:

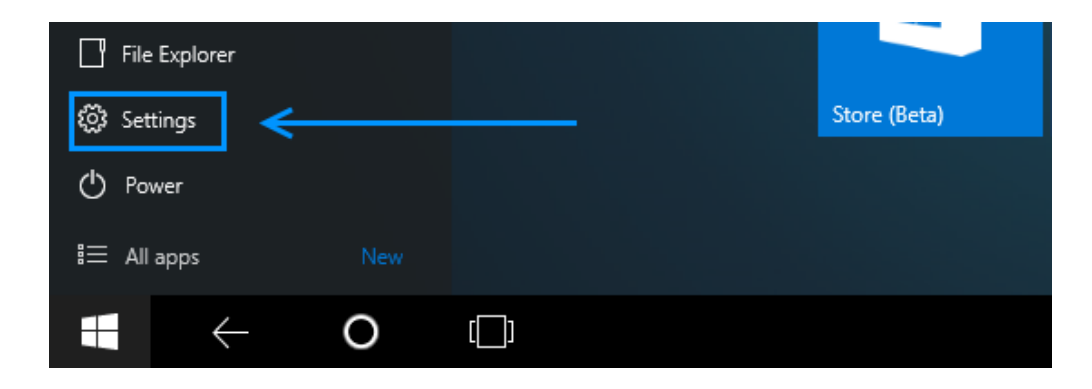

Vamos começar por clicar no Start e selecionar a opção Settings.

Com a App Settings aberta, vamos clicar no ícone "Network and Internet".

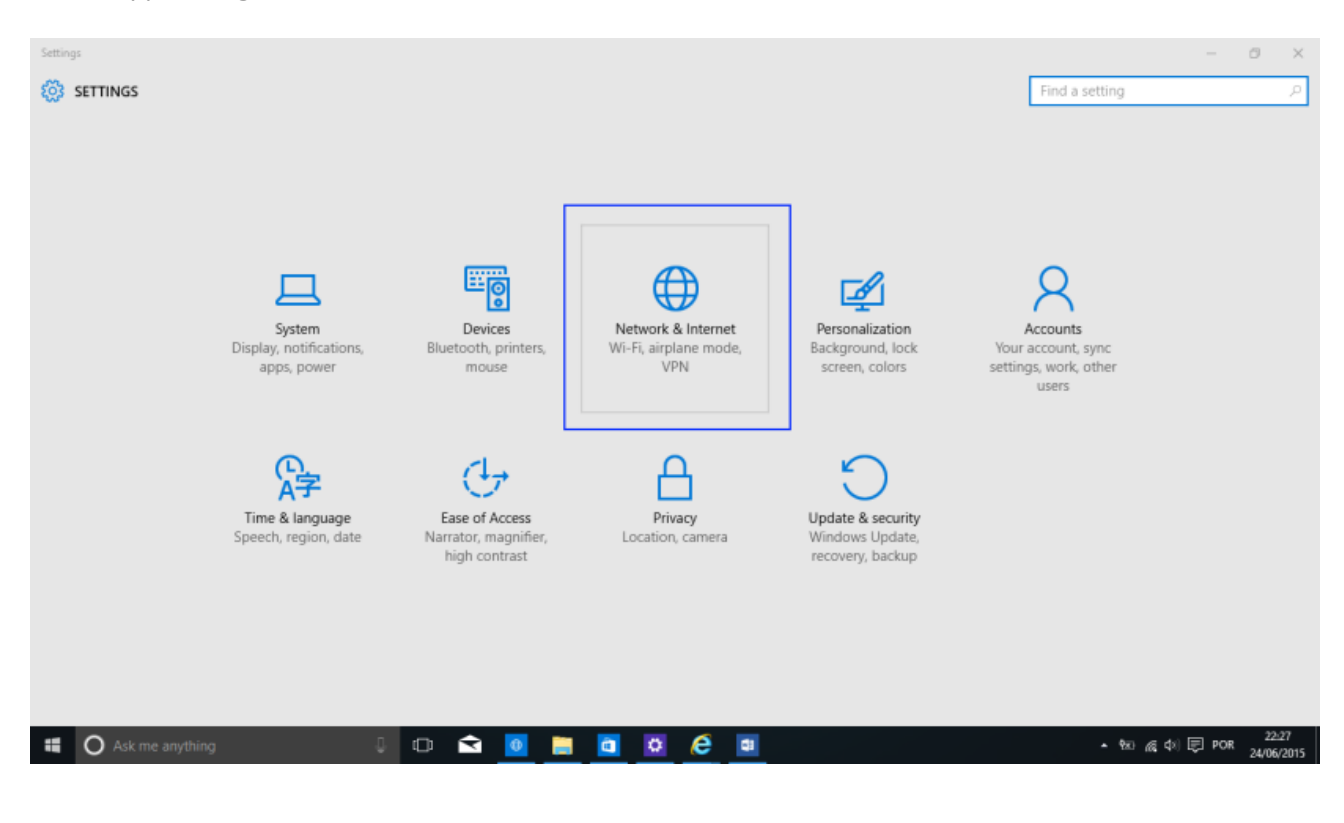

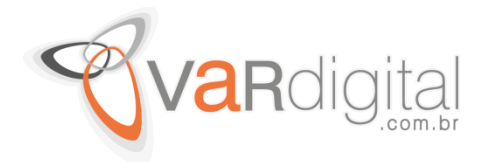

Na coluna esquerda, vamos clicar na opção "Wi-Fi" e do lado direito, vamos clicar na opção "Manage Wi-Fi settings".

| Settings             |                                                | Find a setting  | - 0         | ×     |
|----------------------|------------------------------------------------|-----------------|-------------|-------|
| Wi-Fi • 1            | FIBRA_LOPES                                    | - Ind o secting |             | -     |
| Airplane mode        | HP-Print-78-Officejet 6600                     |                 |             |       |
| Data usage           | MyWire                                         |                 |             |       |
| Dial-up              | RubyRodrigues                                  |                 |             |       |
| Ethernet             | Vodafone-B6E949                                |                 |             |       |
| Ргоху                | MEO-41DD41                                     |                 |             |       |
|                      | MEOFAIGP                                       |                 |             |       |
|                      | Advanced options                               |                 |             |       |
|                      | Manage Wi-Fi settings 4                        |                 |             | 1     |
|                      | Related settings<br>Show available connections |                 |             |       |
| II O Ask me anothing | Change adapter settings                        | • 90 A          | b IEI POR 2 | 22.27 |

Em **"Manage known networks"**, vamos **clicar** numa qualquer **rede** das apresentadas na lista. Após este passo, o perfil em questão vai expandir e mostrar duas opções: **"Share"** e **"Forget"** (A opção Share, poderá não estar visível em todos os casos). Vamos **clicar** no botão **"Forget"** para que o Windows 10 elimine esta rede Wireless.

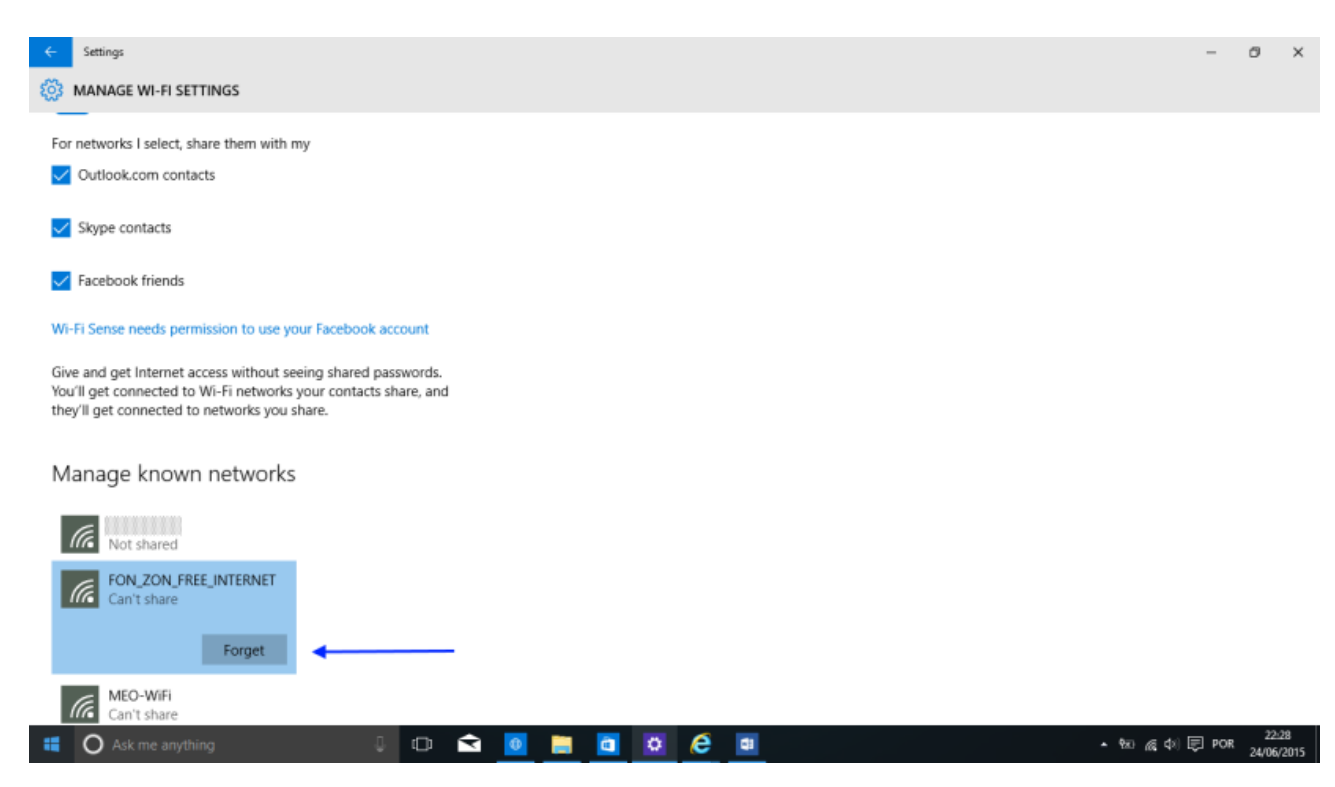

Av. Roque Petroni Jr, 234 - São Paulo, SP - CEP 04707-000 - PABX (011) 5096-2828 - e-mail: comercial@vardigital.com.br

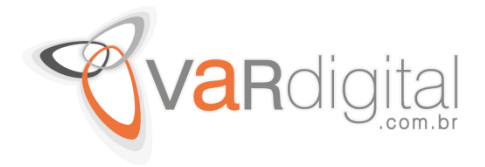

E pronto, a partir desta altura a rede que acabamos de eliminar deixa de constar nos perfis das redes Wireless.